## I. Hướng dẫn cài đặt

Cách 1: Tải ứng dụng trực tiếp tại:

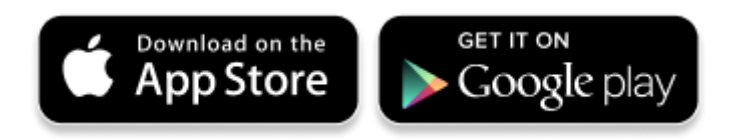

Cách 2: Tìm kiếm và tải ứng dụng từ Store

#### Tải ứng dụng từ Apple Store

- Truy nhập Apple Store
- Tìm ứng dụng với các từ khoá: i-speed by VNNIC; speedtest vn; ispeed; i-speed

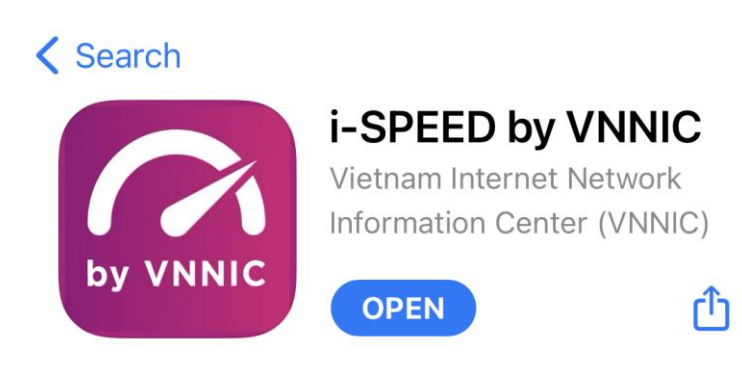

### Tải ứng dụng từ Google Play Store

- Truy nhập Google Play Store
- Tìm ứng dụng với các từ khoá: i-speed, i-speed by VNNIC

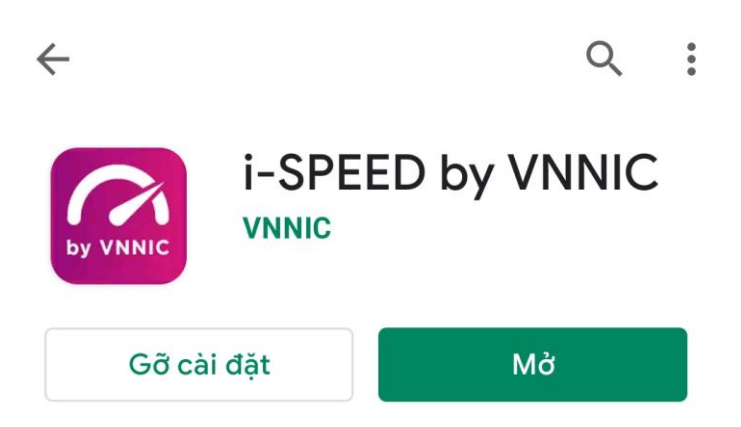

II. Sử dụng mã giới thiệu của ứng dụng (app) i-Speed trên thiết bị di động

Bước 1: Mở ứng dụng (app) i-Speed trên thiết bị di động

Bước 2: Vào mục Setting (như hình dưới)

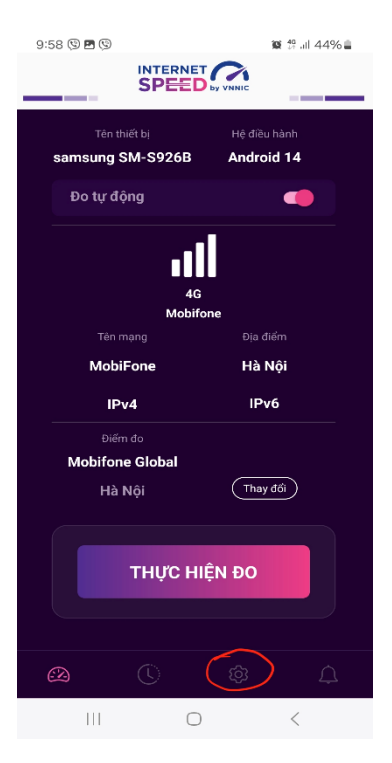

Bước 3: Chọn mục Mã giới thiệu (như hình dưới)

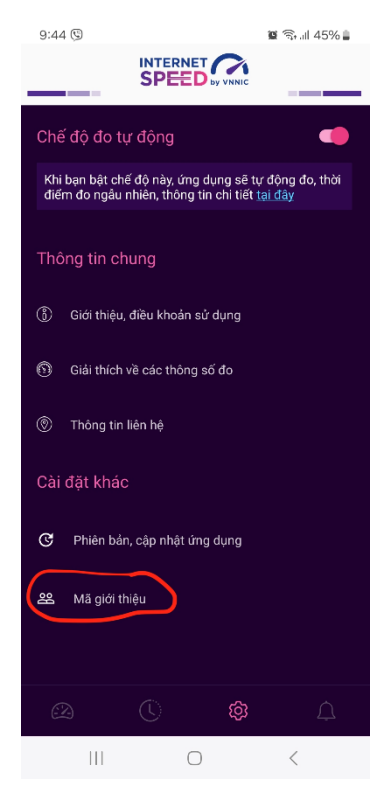

Bước 4: Nhập mã giới thiệu vào mục Mã giới thiệu và kiểm tra thông tin (*mã tại bảng* excel kèm theo)

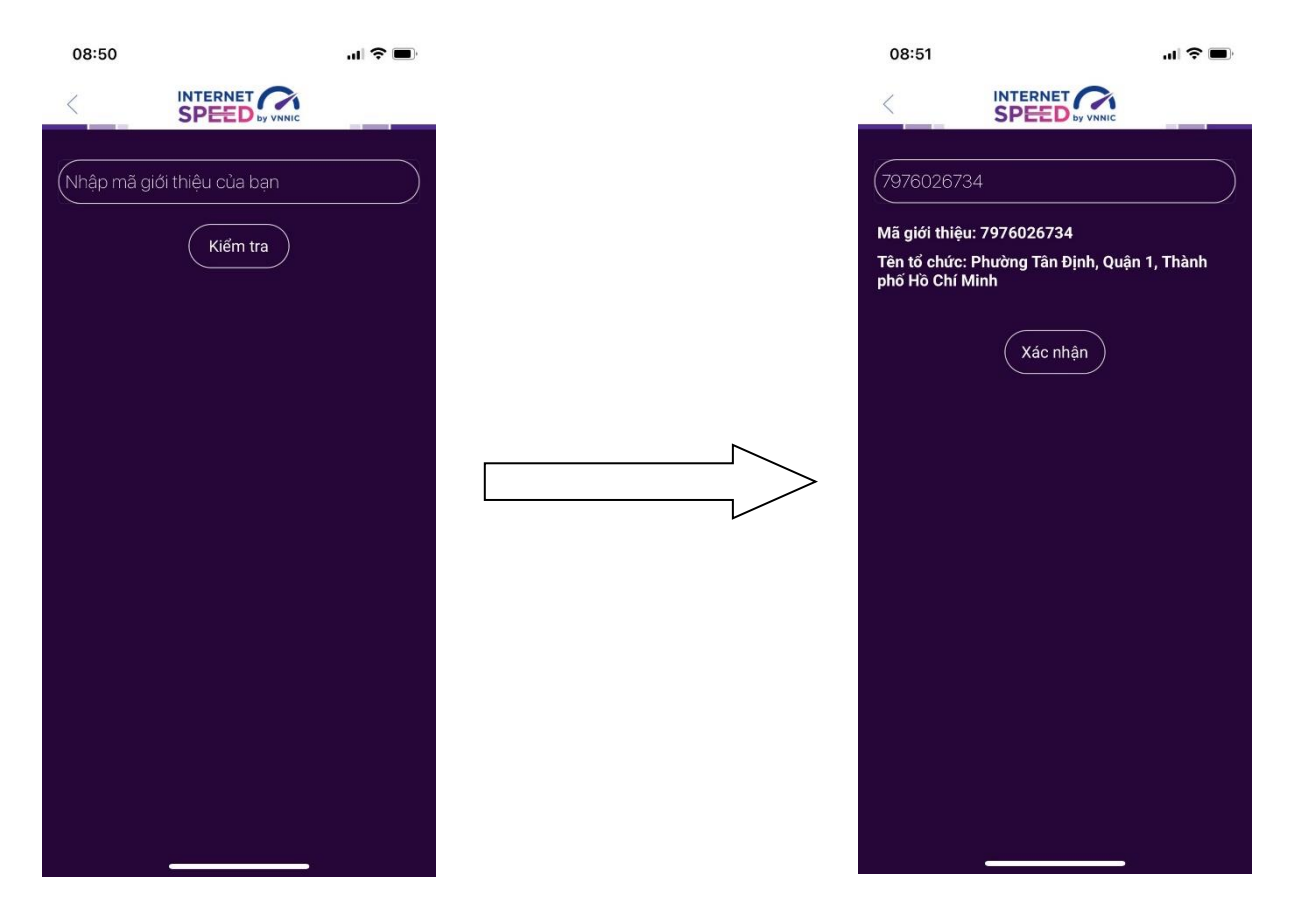

- Click Xác nhận thông tin -> Đóng

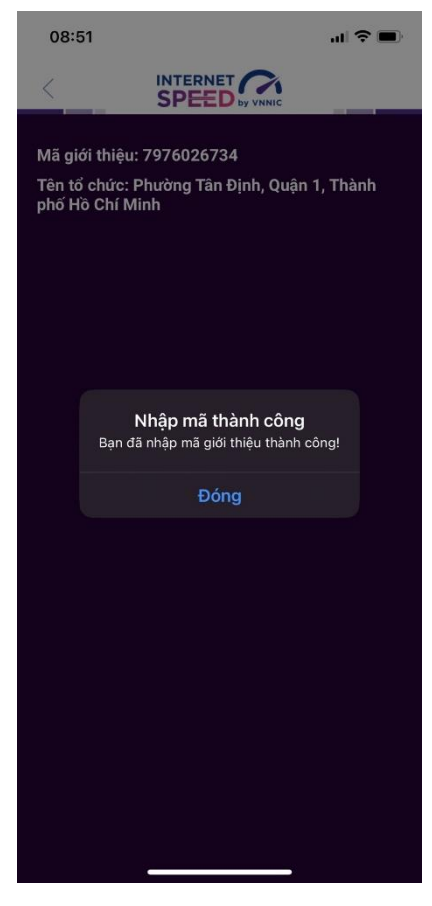

Bước 5: Quay lại mục đo kiểm và tiến hành đo kiểm tốc độ mạng

| 08:53                                   | uI ≎ ■          |  |  |  |  |  |  |
|-----------------------------------------|-----------------|--|--|--|--|--|--|
|                                         |                 |  |  |  |  |  |  |
| iPhone 12                               |                 |  |  |  |  |  |  |
| TP HCM                                  |                 |  |  |  |  |  |  |
| Thay đổi điểm đo                        |                 |  |  |  |  |  |  |
| Download Mbps                           | O Upload Mbps   |  |  |  |  |  |  |
| 90.43                                   | 94.16           |  |  |  |  |  |  |
| Mbps                                    | Mbps            |  |  |  |  |  |  |
| ₽ Ping 6ms                              | v Jitter 1,06ms |  |  |  |  |  |  |
| Đo lại                                  | Chia sẻ         |  |  |  |  |  |  |
| Tốc độ Internet tham khảo               |                 |  |  |  |  |  |  |
| EMAIL                                   |                 |  |  |  |  |  |  |
| G WEB BROWSING<br>(Safari, Edge, Chrome | .)              |  |  |  |  |  |  |
| .↓ PHOTO SHARING/S                      |                 |  |  |  |  |  |  |

Các kết quả đo sẽ được thống kê theo mã tại các khu vực quận/huyện/xã phường.

## III. Sử dụng tính năng đo tự động

### 1. Giới thiệu:

- Ứng dụng i-Speed cho phép người dùng bật chức năng đo tự động trên hệ điều hành Android (không hỗ trợ trên hệ điều hành IOS)

- Khi bật tính năng này, ứng dụng sẽ tự động, định kỳ đo tốc độ kết nối Internet theo thời gian trong ngày. Khoảng cách giữa các lần đo tối thiểu 2 tiếng. Kết quả đo tự động được lưu trong lịch sử đo và được gán nhãn "Tự động" giúp người dùng có thể phân biệt với các kết quả đo thủ công.

- Việc thực hiện đo tự động theo thời gian ngẫu nhiên giúp tăng số lượng mẫu đo trong ngày, ở nhiều địa điểm, điều kiện kết nối khác nhau.

## 2. Hướng dẫn bật tính năng đo tự động

- Bước 1 Mở ứng dụng (app) i-Speed trên thiết bị di động sẽ nhìn thấy biểu tượng "nút" tắt/bật chế độ đo tự động (Hình dưới)

- Bước 2: Bật chế độ "đo tự động", biểu tượng "nút " đo hiển thị màu hồng.

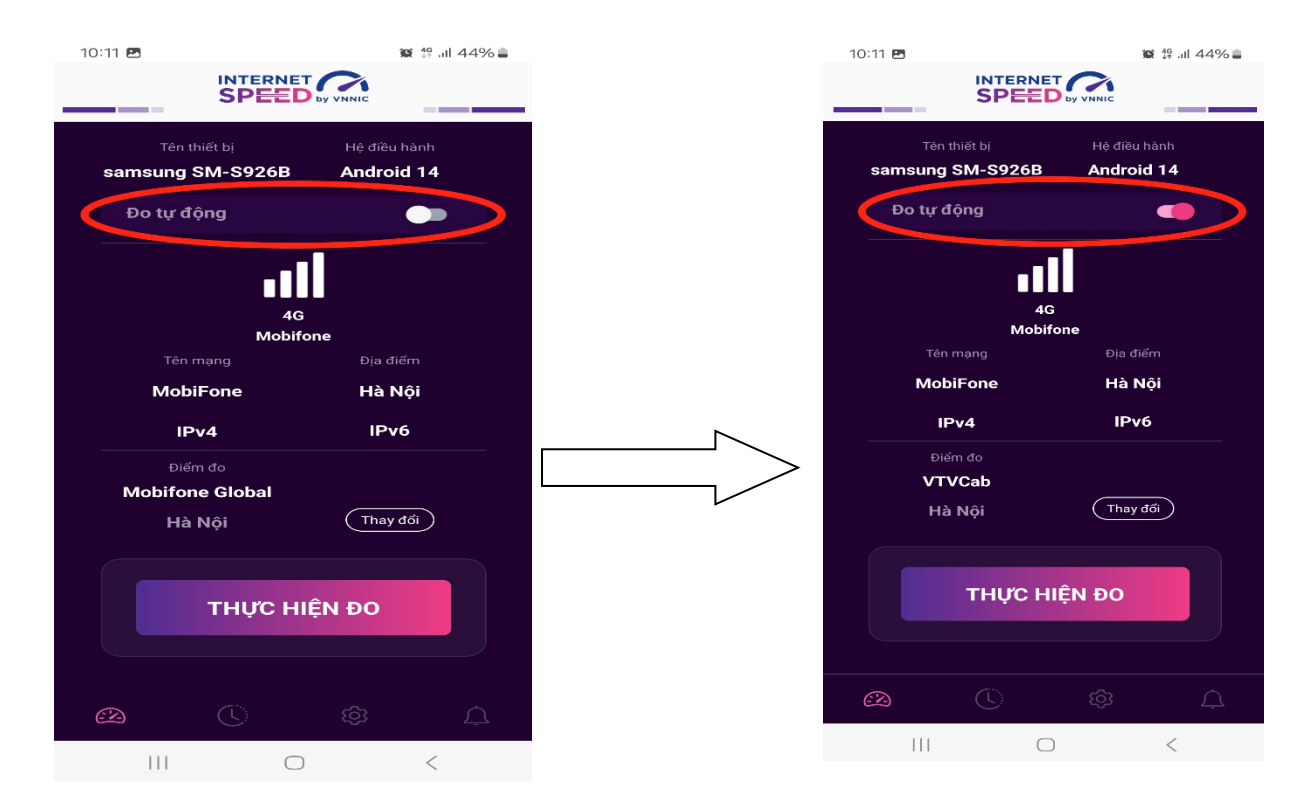

- Bước 3: Chế độ đo "active" (hình dưới): người dùng có thể truy cập vào thông tin giới thiệu trên ứng dụng click vào" tại đây".

| 10:12 🖪                                                                                                    |               |           | 🗃 👯 all 44% 🛢 |  |  |
|----------------------------------------------------------------------------------------------------|---------------|-----------|---------------|--|--|
|                                                                                                    |               |           |               |  |  |
| Chế độ đo t                                                                                                   | tự động       |           | •             |  |  |
| Khi bạn bật chế độ này, ứng dụng sẽ tự động đo, thời<br>điểm đo ngẫu nhiên, thông tin chi tiết <u>tại đày</u> |               |           |               |  |  |
| Thông tin c                                                                                                   | hung          |           |               |  |  |
| 🚷 Giới thiệu                                                                                                  | ı, điều khoản | sử dụng   |               |  |  |
| 🕲 Giải thích                                                                                                  | n về các thôn | g số đo   |               |  |  |
| ⑦ Thông tin liên hệ                                                                                           |               |           |               |  |  |
| Cài đặt khá                                                                                                   | с             |           |               |  |  |
| 🕑 Phiên bản, cập nhật ứng dụng                                                                                |               |           |               |  |  |
| 윤 Mã giới 1                                                                                                   | thiệu         |           |               |  |  |
|                                                                                                    |               |           |               |  |  |
| CZ)                                                                                                    |               | ŝ         |               |  |  |
| 111                                                                                                    | (             | $\supset$ | <             |  |  |

Lưu ý: Bình thường chế độ định thời đo tự động (Alarms & reminders - Chuông báo và lời nhắc) sẽ tự bật sau khi cài đặt (Hướng dẫn cài đặt tại <u>https://speedtest.vn/cai-dat-su-dung</u>), tuy nhiên một số số dòng (version) thiết bị Android cần kiểm tra và bật lại. Để bật chế độ định thời, ví dụ với hệ điều hành Android 14: vào Settings (Cài đặt) > Apps (Ứng dụng) > Special access (Truy cập đặc biệt)> Alarms & reminders (Chuông báo và lời nhắc) rồi bật chế độ định thời cho ứng dụng i-Speed lên (như hình dưới).

# Phụ lục 2. Kết quả thực hiện trên địa bàn các quận/huyện/thị xã

(Kèm theo văn bản số / UBND-STTTT ngày /01/2025 của UBND Thành phố)

| STT | Quận/huyện        | Mạng băng rộng cố định |       | Mạng băng rộng di động |             |       |
|-----|-------------------|------------------------|-------|------------------------|-------------|-------|
| 1   | Huyện Ba Vì       | đủ mẫu                 | 655   |                        | chưa đủ mẫu | 90    |
| 2   | Huyện Chương Mỹ   | đủ mẫu                 | 906   | đủ mẫu                 |             | 358   |
| 3   | Huyện Gia Lâm     | đủ mẫu                 | 1,437 | đủ mẫu                 |             | 405   |
| 4   | Huyện Hoài Đức    | đủ mẫu                 | 1,997 | đủ mẫu                 |             | 344   |
| 5   | Huyện Mê Linh     | đủ mẫu                 | 798   | đủ mẫu                 |             | 417   |
| 6   | Huyện Mỹ Đức      | chưa đủ mẫu            | 214   |                        | chưa đủ mẫu | 61    |
| 7   | Huyện Phú Xuyên   | đủ mẫu                 | 372   |                        | chưa đủ mẫu | 59    |
| 8   | Huyện Phúc Thọ    | đủ mẫu                 | 396   |                        | chưa đủ mẫu | 52    |
| 9   | Huyện Quốc Oai    | đủ mẫu                 | 654   | đủ mẫu                 |             | 382   |
| 10  | Huyện Sóc Sơn     | đủ mẫu                 | 1,048 | đủ mẫu                 |             | 521   |
| 11  | Huyện Thanh Oai   | đủ mẫu                 | 430   |                        | chưa đủ mẫu | 127   |
| 12  | Huyện Thanh Trì   | đủ mẫu                 | 2,314 | đủ mẫu                 |             | 438   |
| 13  | Huyện Thường Tín  | đủ mẫu                 | 520   |                        | chưa đủ mẫu | 105   |
| 14  | Huyện Thạch Thất  | đủ mẫu                 | 1,185 | đủ mẫu                 |             | 911   |
| 15  | Huyện Đan Phượng  | đủ mẫu                 | 394   |                        | chưa đủ mẫu | 75    |
| 16  | Huyện Đông Anh    | đủ mẫu                 | 1,638 | đủ mẫu                 |             | 455   |
| 17  | Huyện Ứng Hòa     | chưa đủ mẫu            | 199   |                        | chưa đủ mẫu | 46    |
| 18  | Quận Ba Đình      | đủ mẫu                 | 2,102 | đủ mẫu                 |             | 513   |
| 19  | Quận Bắc Từ Liêm  | đủ mẫu                 | 3,874 | đủ mẫu                 |             | 949   |
| 20  | Quận Cầu Giấy     | đủ mẫu                 | 5,890 | đủ mẫu                 |             | 2,003 |
| 21  | Quận Hai Bà Trưng | đủ mẫu                 | 2,643 | đủ mẫu                 |             | 738   |
| 22  | Quận Hoàn Kiếm    | đủ mẫu                 | 1,574 | đủ mẫu                 |             | 766   |
| 23  | Quận Hoàng Mai    | đủ mẫu                 | 4,091 | đủ mẫu                 |             | 832   |
| 24  | Quận Hà Đông      | đủ mẫu                 | 3,619 | đủ mẫu                 |             | 1,030 |
| 25  | Quận Long Biên    | đủ mẫu                 | 3,892 | đủ mẫu                 |             | 698   |
| 26  | Quận Nam Từ Liêm  | đủ mẫu                 | 5,594 | đủ mẫu                 |             | 1,898 |
| 27  | Quận Thanh Xuân   | đủ mẫu                 | 9,983 | đủ mẫu                 |             | 2,376 |
| 28  | Quận Tây Hồ       | đủ mẫu                 | 1,285 | đủ mẫu                 |             | 280   |
| 29  | Quận Đống Đa      | đủ mẫu                 | 5,426 | đủ mẫu                 |             | 1,527 |
| 30  | Thị xã Sơn Tây    | đủ mẫu                 | 462   |                        | chưa đủ mẫu | 218   |

#### Ghi chú:

- Đủ mẫu là trên địa bàn quận/huyện/thị xã đã có tối thiểu 300 mẫu được lấy (300 thiết bị được cài), chưa tính đến các xã/phường/thị trấn.
- Chi tiết các phường tai file excel kèm theo.